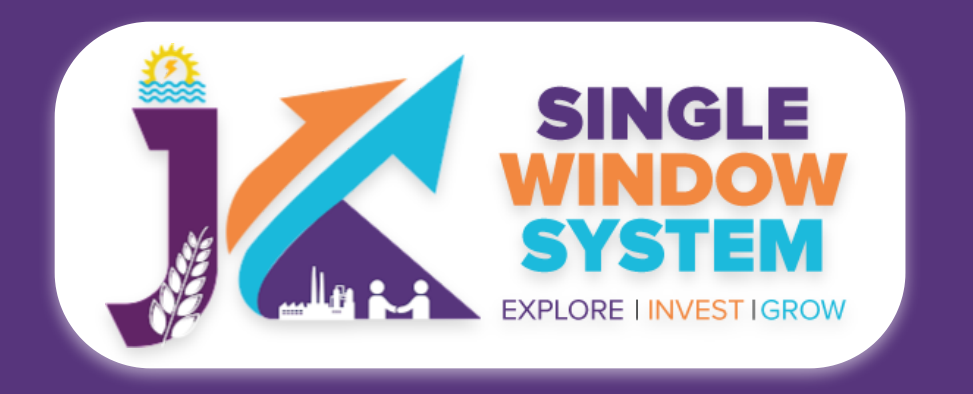

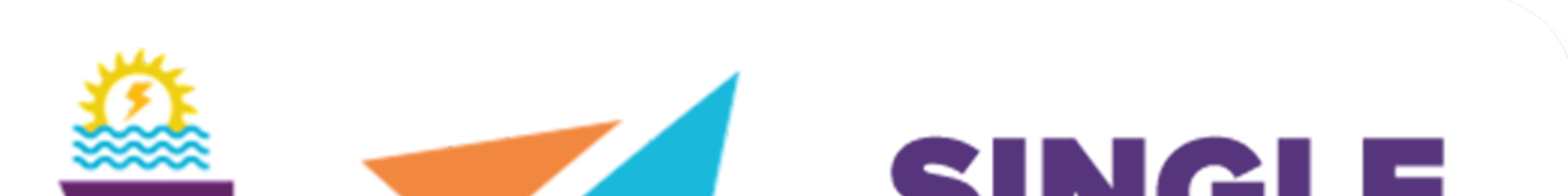

## SINGLE WINDOW SYSTEM EXPLORE I INVESTIGROW

# singlewindow.jk.gov.in

# **De-Registration of Units**

### Single Window System - J & K

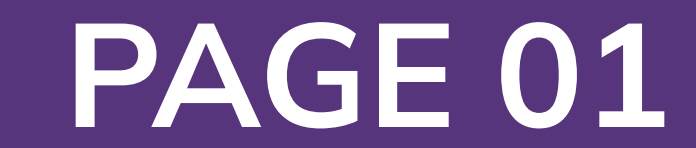

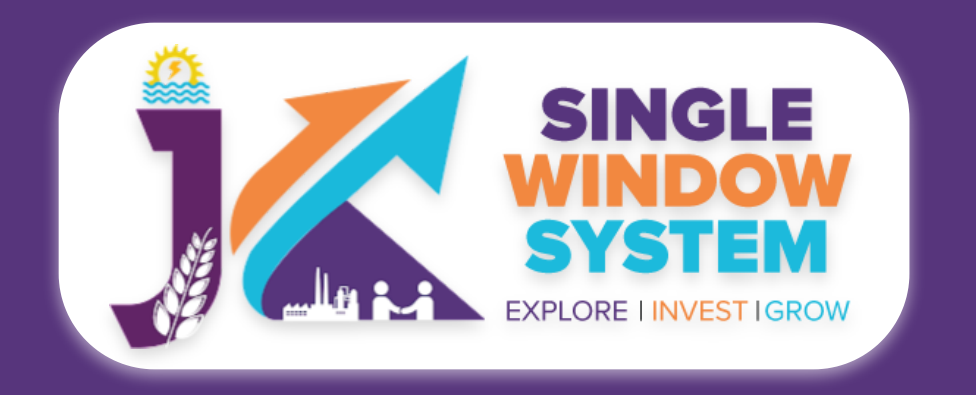

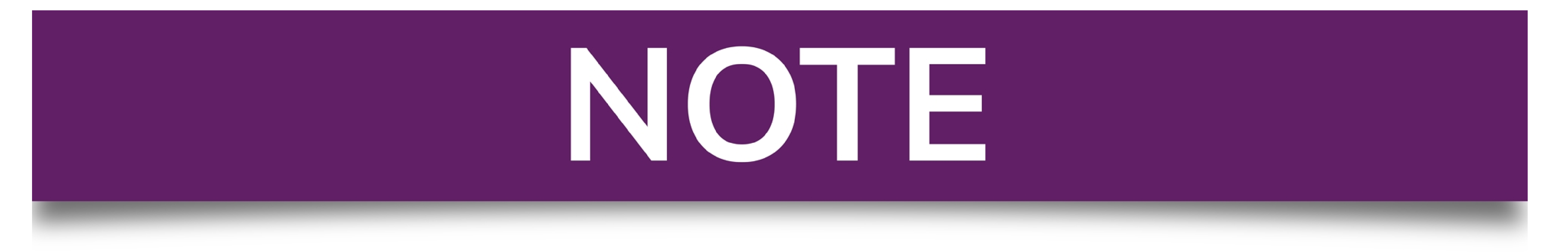

### Please Create Project before applying for any services

After login into the website, select My Project from the side menu. Then following page will appear. Click on the Create New Project to create your project.

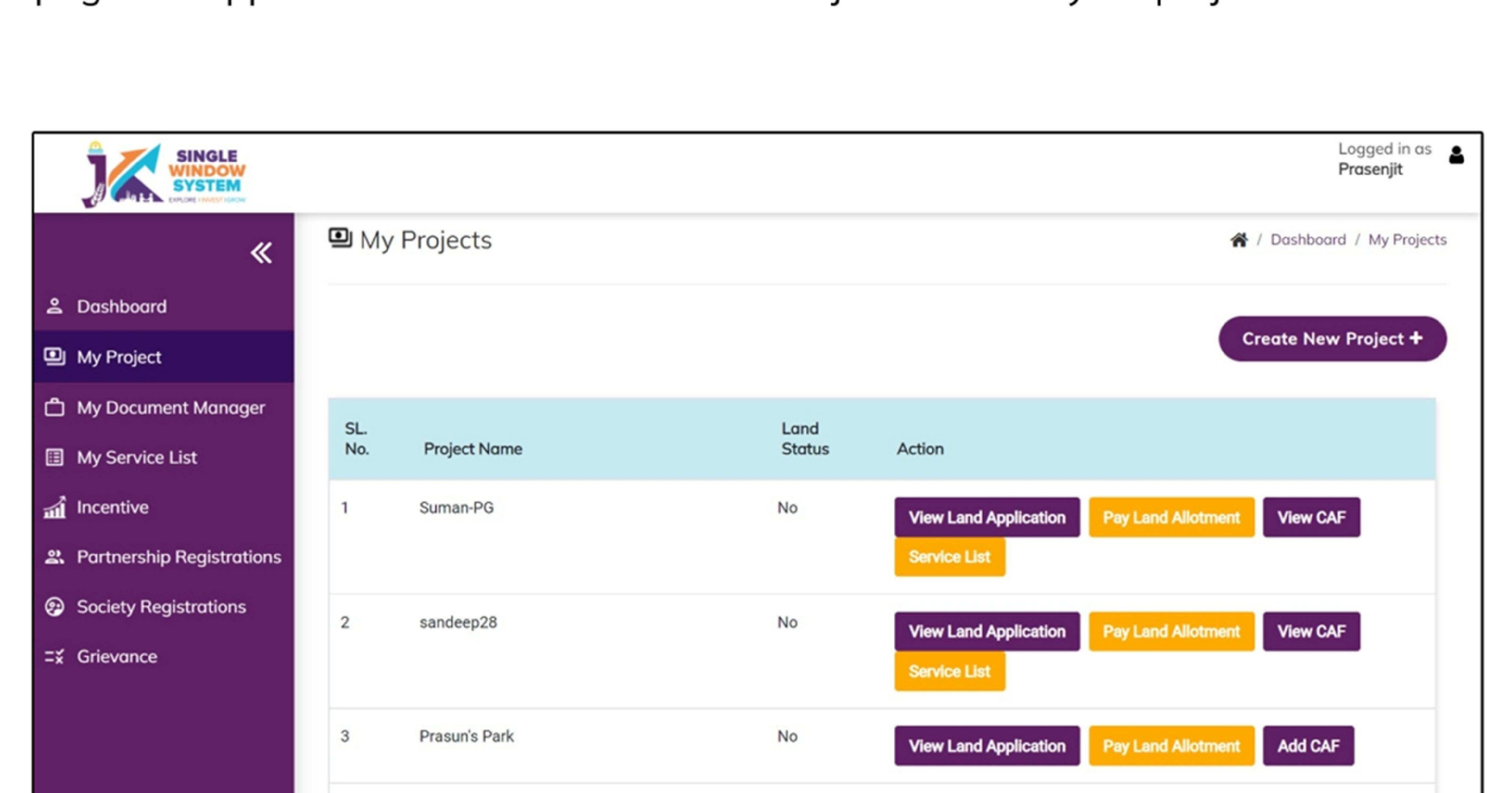

|  | 4 | sandeep27 | No | View Land Application | Pay I and Allotment | Add CAE |
|--|---|-----------|----|-----------------------|---------------------|---------|
|  |   |           |    |                       |                     |         |
|  |   |           |    |                       |                     |         |

### Please Add CAF to Start Applying for Services

After login, select **My Project** from the side menu and click on **Add CAF** action button from the project list. Note: Add CAF button will not come if land requisition payment is incomplete.

|                     |             |              |             |                  | Logged in as shaifali   |
|---------------------|-------------|--------------|-------------|------------------|-------------------------|
| *                   | My Projects |              |             | *                | Dashboord / My Projects |
| 2 Dashboard         |             |              |             |                  |                         |
| My Project          |             |              |             | Cr               | eate New Project +      |
| My Document Manager | SL. No.     | Project Name | Land Status | Action           |                         |
| My Service List     | 1           | Project2     | No          | Land Regulsition |                         |

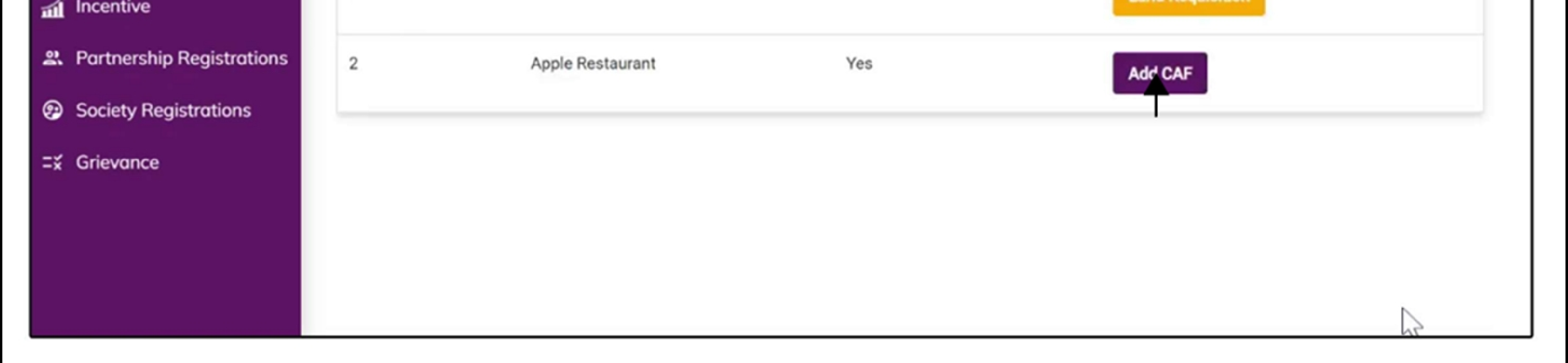

For more details on how to create project and add CAF, visit the folowing link: https://singlewindow.jk.gov.in/user\_mannual

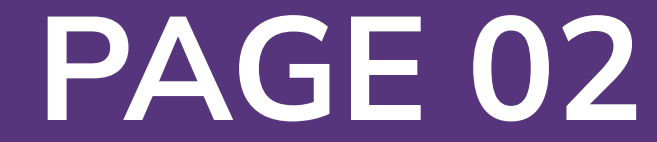

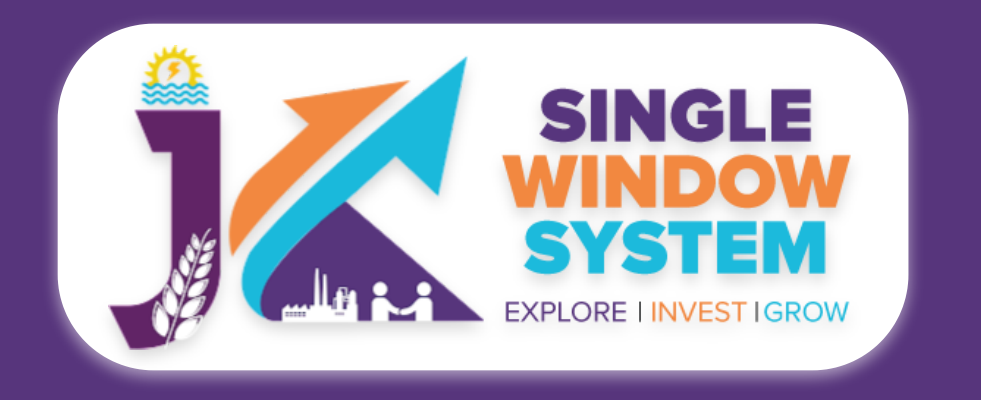

### **De-Registration of Units**

After login, select My Service List from the left side menu. Click on Add New Service.

| SINGLE<br>WINDOW<br>SYSTEM |                                                                             | Logged in as <b>j</b> k          |
|----------------------------|-----------------------------------------------------------------------------|----------------------------------|
| «                          | III My Service List                                                         | 😭 / Dashboard / My Services List |
| 은 Dashboard                |                                                                             |                                  |
| My Project                 | Project Name                                                                | Add new service                  |
| My Document Manager        | CAFID 174092293                                                             |                                  |
| My Service List            |                                                                             |                                  |
| My Incentive               | Show 10 🗸 entries                                                           | Search:                          |
| My Payment Transaction     | Service Name 🏦 Department 📬 Stage 🚺 Timeline 📬 Applied On 📬 Tracking Number | 1 Due Date 1 Status 1 Action     |
| =¥ Grievance               | No data available in table                                                  |                                  |
|                            | Showing 0 to 0 of 0 entries                                                 | Previous Next                    |
|                            |                                                                             |                                  |
|                            |                                                                             |                                  |
|                            |                                                                             |                                  |
|                            |                                                                             |                                  |

### After clicking on Add new service, My Service List pop-up will appear.

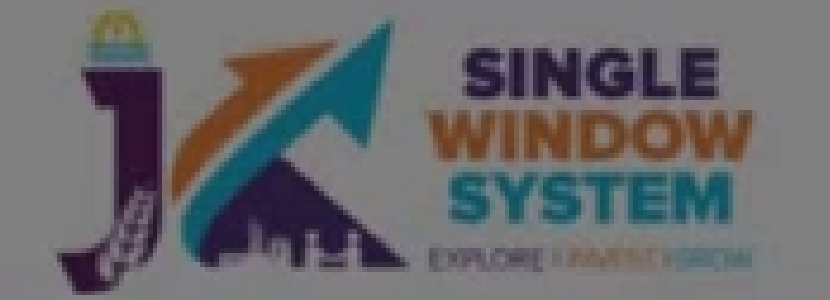

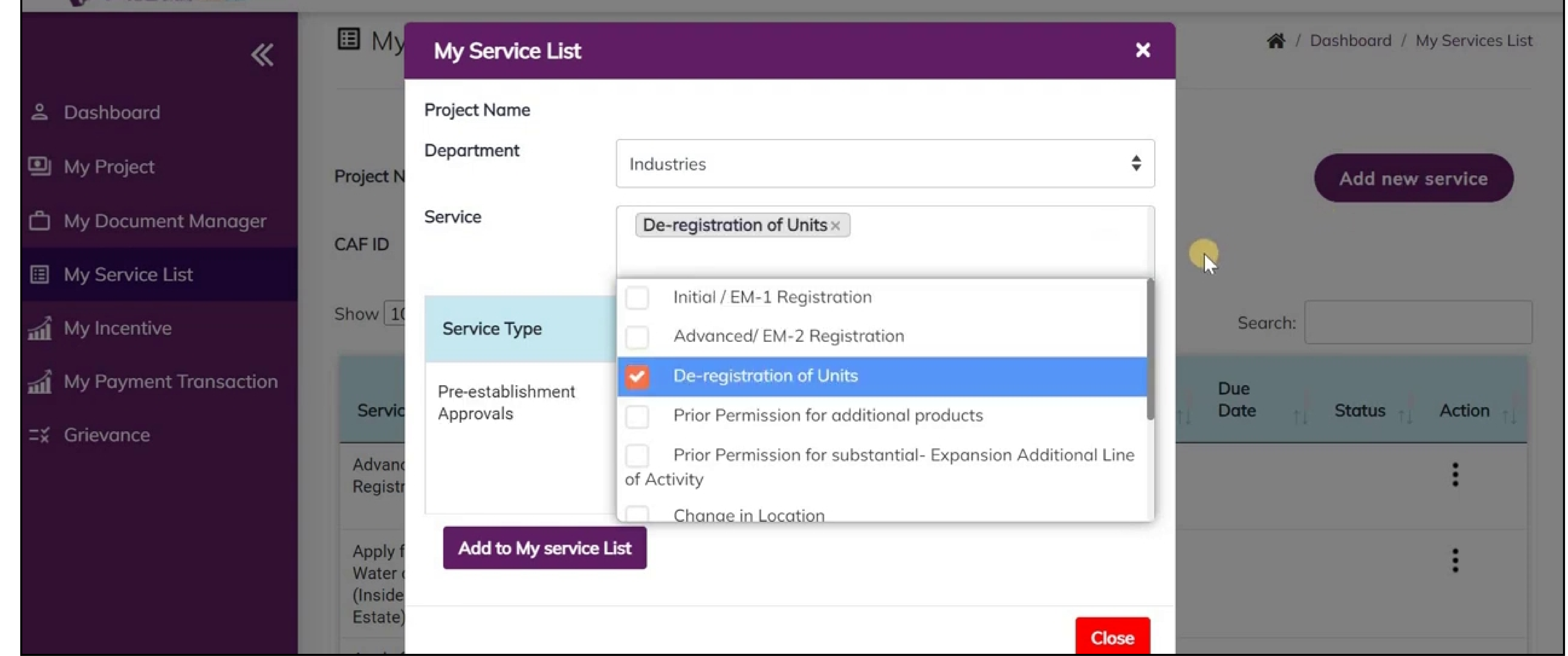

### Select Forest in department field and on services, check the De-Registration of Units from Industries and click on the Add to My Service List button.

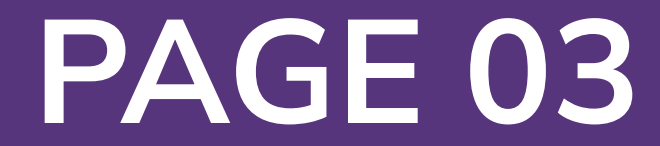

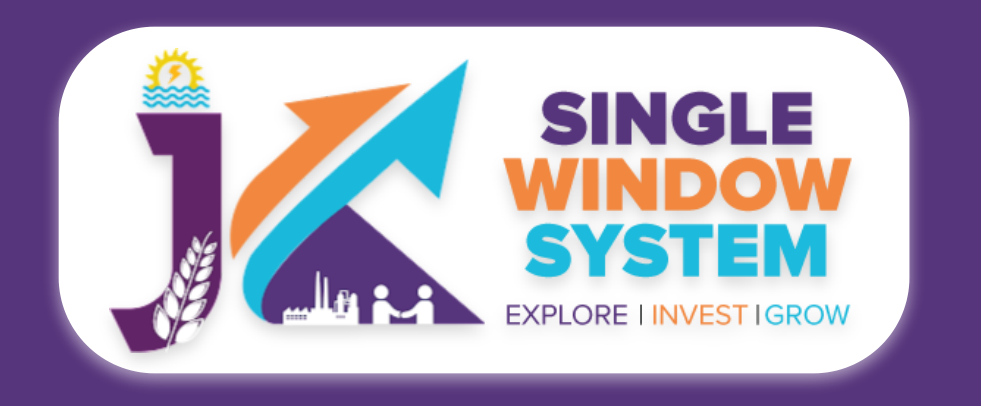

#### Now, the My Service List page will appear as follow:

| SINGLE<br>WINDOW<br>SYSTEM |                                                                           |                  |                                    |    |                      |       | Logged in as 🛔 👗 |
|----------------------------|---------------------------------------------------------------------------|------------------|------------------------------------|----|----------------------|-------|------------------|
| Substant                   | Apply for Obtaining<br>Water connection<br>(Outside Industrial<br>Estate) | PHE - Jal Shakti | Pre-<br>establishment<br>Approvals | 30 |                      |       | :                |
| My Project                 | Certificate of Non-<br>Forest land                                        | Forest           | Pre-<br>establishment<br>Approvals | 30 | 22/03/2022 FN-237260 | Draft | :                |
| My Document Manager        | Change in Location                                                        | Industries       | Pre-                               | 10 |                      |       |                  |

| My Service List | onunge in Location                                 | Industries       | establishment<br>Approvals         | 10 |            |           |            |           | : |
|-----------------|----------------------------------------------------|------------------|------------------------------------|----|------------|-----------|------------|-----------|---|
| My Incentive    | De-registration of<br>Units                        | Industries       | Pre-<br>establishment<br>Approvals | 30 |            |           | April      |           | • |
| =¥ Grievance    | Initial / EM-1<br>Registration                     | Industries       | Pre-<br>establishment<br>Approvals | 30 |            |           |            |           | : |
|                 | Letter for Distance<br>from Forest                 | Forest           | Pre-<br>establishment<br>Approvals | 30 | 09/05/2022 | FO-244183 | 13/06/2022 | Submitted | : |
|                 | NoC for Water<br>Abstraction from<br>CGWA/Relevant | PHE - Jal Shakti | Pre-<br>establishment<br>Approvals | 45 |            |           |            |           | : |

Now, click on **Apply** from action next to the service name Letter for De-Registration of Units. After clicking on apply, Letter for De-Registration of Units Instructions page will appear. Read the instructions carefully and then click on the continue button.

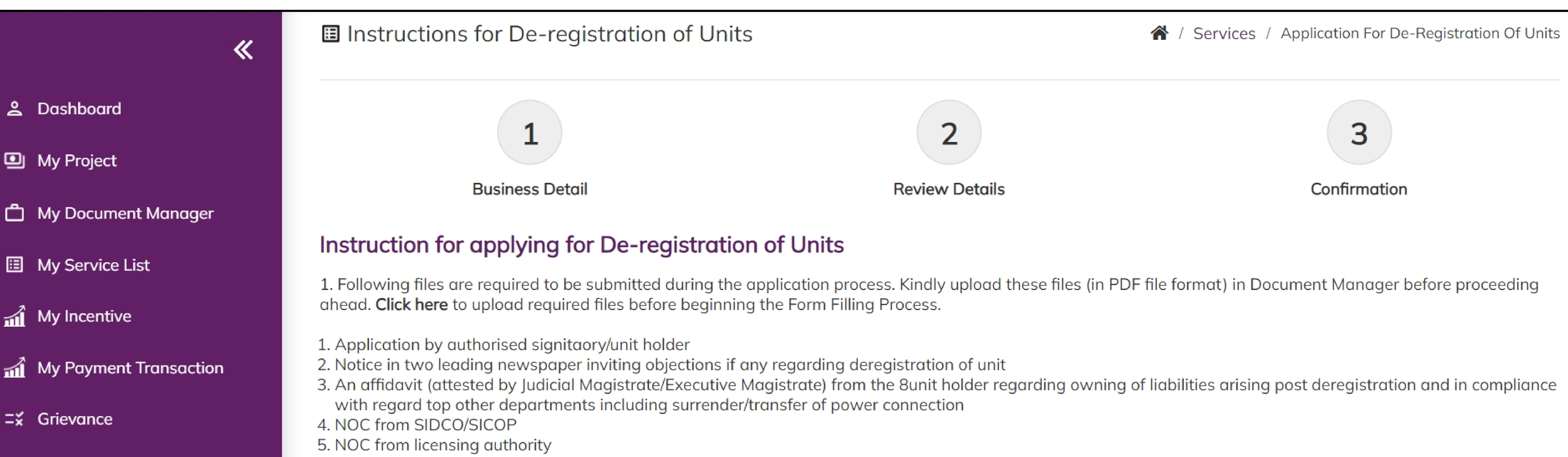

6. Copy of AADHAAR and PAN Card of the applicant (Proprieter/Partner/Director/Authorized signitaory

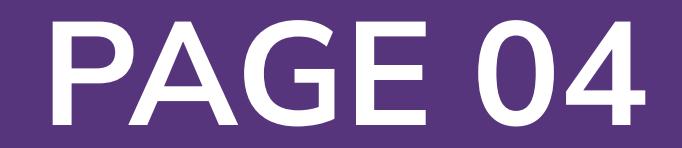

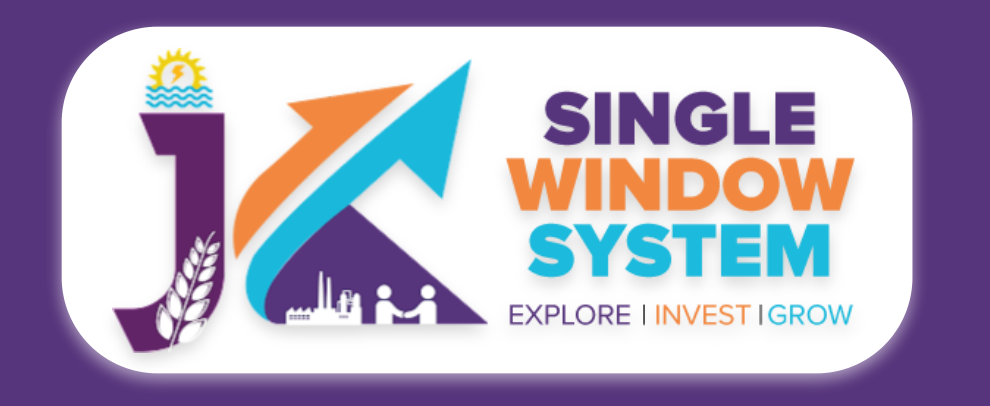

#### Now, the following form will open which you have to fill to proceed:

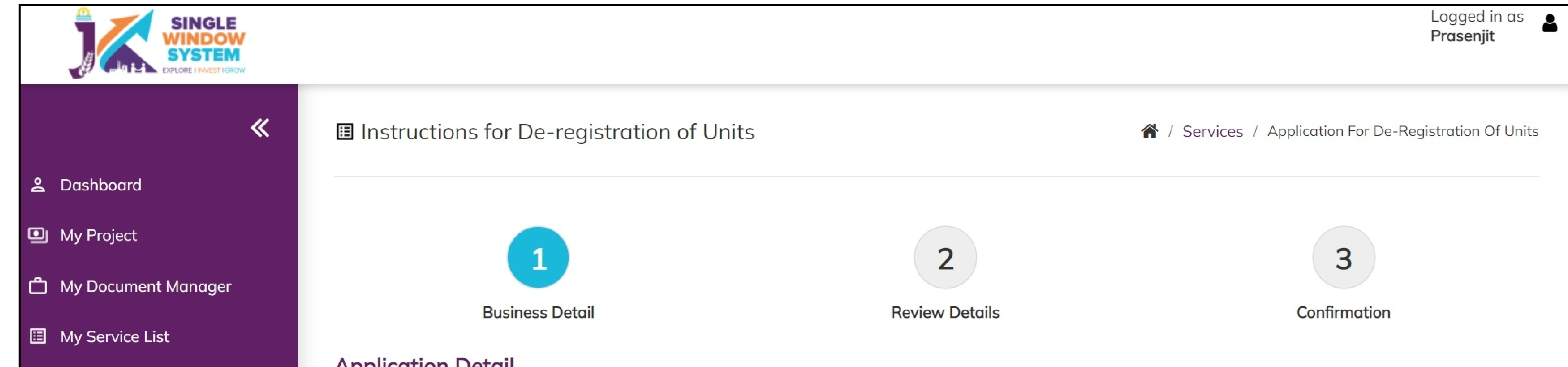

#### My Incentive

#### My Payment Transaction

#### **Ξ**¥ Grievance

#### **Application Detail**

| Nume of owner/Authonsed Representative      | Gender *            |                                   |
|---------------------------------------------|---------------------|-----------------------------------|
| Name of the owner/Authorised Representative | Select Gender       | Mobile Number                     |
| Email *                                     |                     |                                   |
| Email                                       |                     |                                   |
| Address of Owner/Authorised Repres          | entative            |                                   |
| District *                                  | Block *             | Street No/Road name/Area/Colony * |
|                                             |                     | Ctreat No/Dagd name/Arag/Calany   |
| Select District                             | Block               | Street No/Rodd name/Area/Colony   |
| Select District                             | Block               | Street No/Rodd name/Area/Colony   |
| Select District                             | Block               | Street No/Rodd name/Ared/Colony   |
| Select District                             | Block               | Street No/Rodd hdme/Ared/Colony   |
| Select District                             | Block Post Office * | Police Station. *                 |

#### **Application Detail:**

## **Name of Owner/ Authorized Representative** – Enter the name of the owner or the Authorized Representative here.

**Gender -** Select the gender Male, Female or Other from the dropdown list.

Mobile Number – Enter the mobile number here.

### Email – Enter your Email ID here.

#### Address of Owner/Authorized Representative

**District -** Select district where the property comes under.

**Block -** Select block where the property comes under.

**Plot No -** Specify the plot number here.

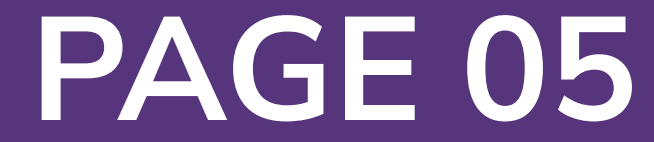

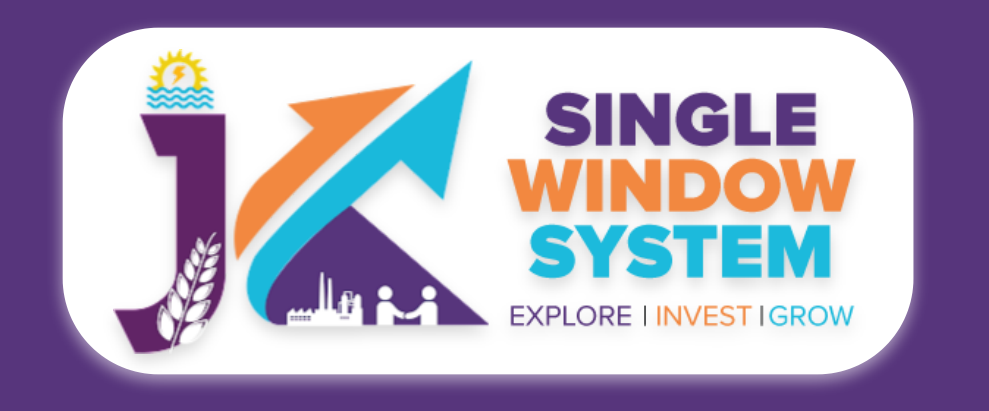

#### **Post Office -** Specify the post office of the owner or the authorized representative.

## **Police Station -** Specify the police station of the owner or the authorized representative.

**Pin -** Enter the PIN Code of the owner or the authorized representative.

#### **Unit Details**

Name of the Unit \*

District \*

Block \*

| Nume of the offic.                | District                          | DIOCK         |
|-----------------------------------|-----------------------------------|---------------|
| Name of the Unit                  | Select District                   | Block         |
| Street No/Road name/Area/Colony * | Plot No. *                        | Post Office * |
| Street No/Road name/Area/Colony   | Plot No.                          | Post Office   |
|                                   |                                   |               |
|                                   |                                   |               |
|                                   |                                   |               |
| Police Station. *                 | Pin *                             |               |
| Police Station                    | Pin                               |               |
| Document Upload                   |                                   |               |
| a. NOC from SIDCO/SICOP *         | b. NOC from Licensing Authority * | c. Aadhar *   |
|                                   |                                   |               |

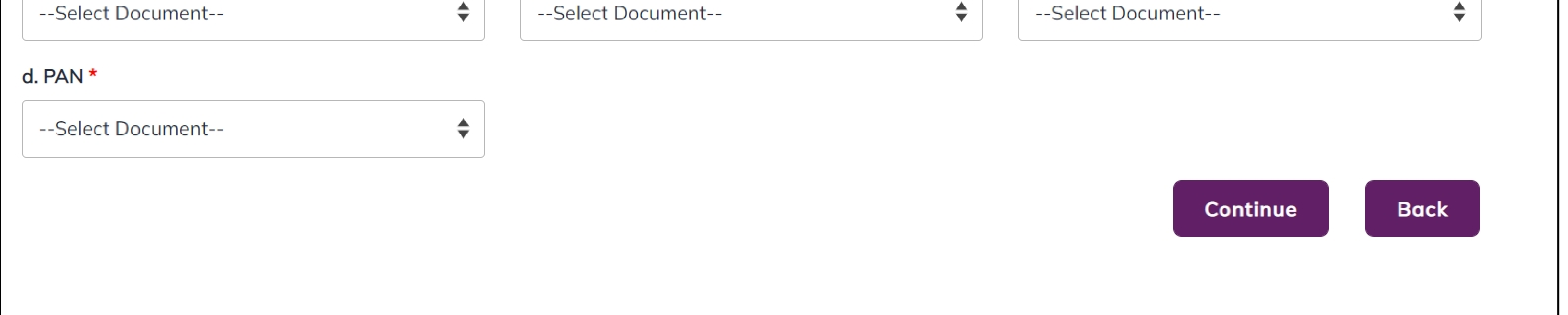

#### **Unit Details**

#### Name of the Unit - Enter the name of the unit.

**District -** Select district where the property comes under.

#### **Block -** Select block where the property comes under.

## **Street No/Road name/Area/Colony -** Specify the street number, Road Name, Area or Colony of the unit.

#### **Plot Number** - Specify the plot number of the unit here.

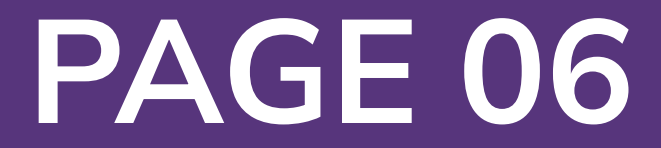

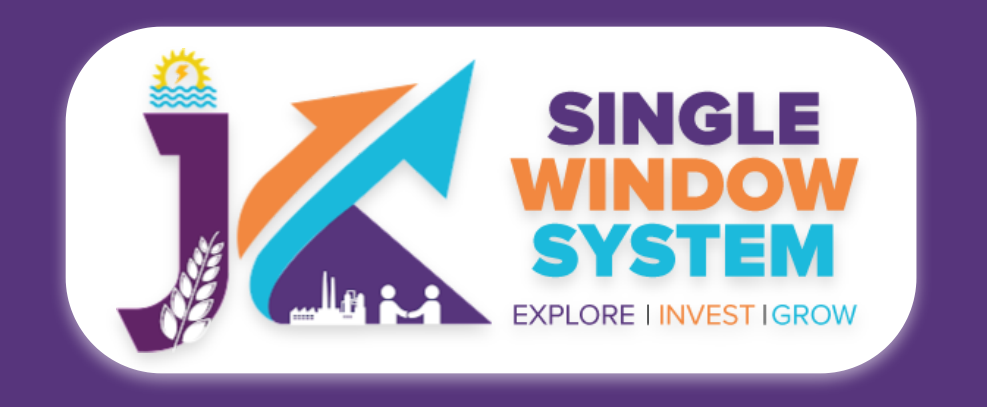

#### **Post Office -** Specify the post office of the unit.

### **Police Station -** Specify the police station of the unit.

**PIN -** Enter the PIN Code of the unit.

**Document Upload** 

#### **NOC from SIDCO/SICOP -** Select NOC from SIDCO/SICOP document.

NOC from Licensing Authority - Select NOC from Licensing Authority document.

Aadhar - Select your Aadhaar.

**PAN -** Select your PAN.

After filling all the mandatory fields, click on the **Continue** button to proceed.

Now, you can view all the filled details. To change/modify any details click on the Edit button, else click on the Continue button. Now, De-Registration of Units is completed.

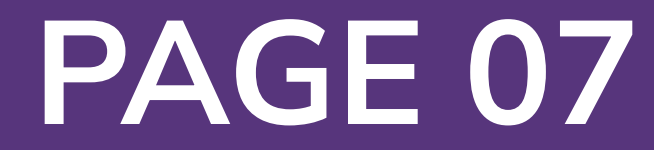